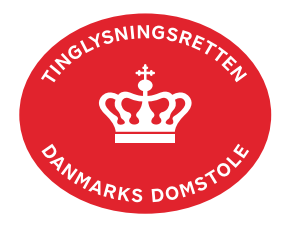

## Administration af medarbejdercertifikater

**Forudsætninger:** Virksomheden skal være oprettet som registreret bruger med en brugeradministrator (brugeradministrator kan ikke tinglyse).

Mindst 2 medarbejdercertifikater med cpr-nr. skal være til rådighed. Brugernes oplysninger skal være tilgængelige for administrator.

| Fase                        | Forklaring                                                                                                    | Tast                                                                                                    |
|-----------------------------|----------------------------------------------------------------------------------------------------|----------------------------------------------------------------------------------------------------|
| Administrator               | Log på og vælg "Administration" i menulinjen.<br>Siden til certifikatadministration vises.                                                                                                    | Administration                                                                                                    |
| Bruger<br>administration    | Vælg "Administration af brugere" og "Opret medabejder".                                                                                                    | Administration af brugere<br>Opret medarbejder                                                                                       |
|                             | Indtast medarbejderens UUID eller cpr-nr. og fulde<br>navn. Afslut med "Gem".<br>Medarbejderen er nu tilføjet og vil fremgå af listen.                                                                                                    |                                                                                                    |
|                             | Medarbejderen kan nu skrive under i henhold til fuldmagtsordning.                                                                                                    |                                                                                                    |
| Anmelderordning<br>overblik | Vælg "Administration af<br>anmelderordning/autorisationer", find brugeren på<br>listen og vælg "Vis detaljer".<br>Herefter vælges "Tilføj/fjern autorisationer med denne<br>bruger", hvor det er muligt at tildele brugeren relevante<br>rettigheder.                                                                                           | Administration af anmelderordning/autorisationer Autorisationer Vis detaljer Tilføj/fjern autorisationer med denne bruger            |
|                             | Gem med "Opret Autorisationer".<br>OBS: Er der behov for at se hvilke brugere, der har en<br>specifik rettighed, kan der vælges "Autorisationer vist<br>pr. dokumenttype". Vælg "Vis detaljer" ud for den<br>ønskede dokumenttype. Der kan tillige tildeles<br>rettigheder ved valg af "Tilføj/fjern autorisationer med<br>denne dokumenttype". | Opret Autorisationer<br>Autorisationer vist pr. dokumenttype<br><u>Vis detaljer</u><br>Tilføj/fjern autorisationer til dokumenttypen |